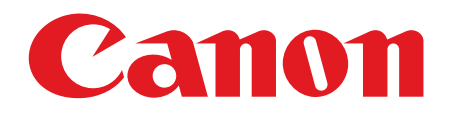

# Canofax L1000

# スタートアップガイド

ご使用前に必ず本書をお読みください。 将来いつでも使用できるように大切に保管してください。

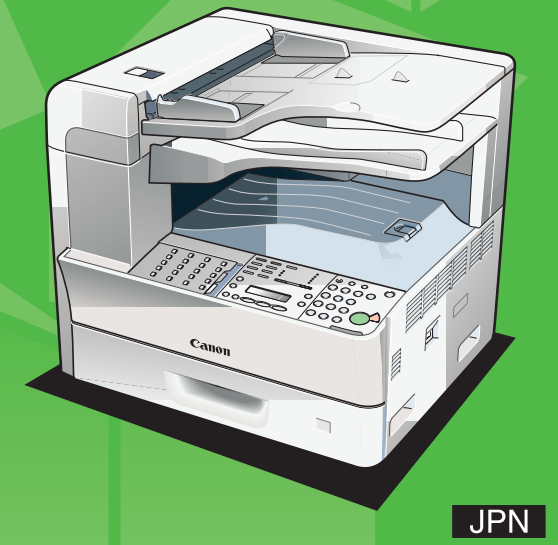

本書では、オプションの用紙カセットが取り付けられていない状態のイラストを使用しています。

## 本製品をセットアップする前に

- 本製品の外側についている運搬用のテープをすべ てはがしてください。
- 本製品を移動するときは、右のイラストのように左 右にある取っ手をしっかりと持ち、必ず 2 人以上 で運んでください。

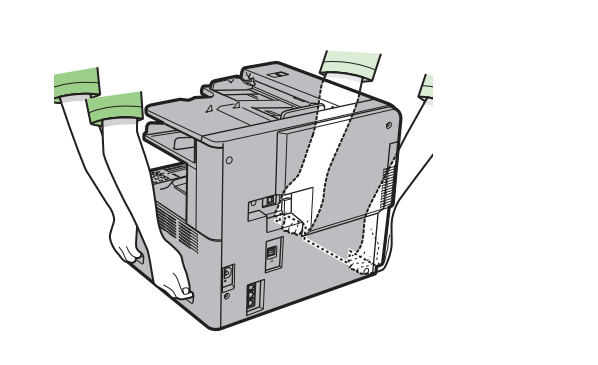

## 同梱品を確認する

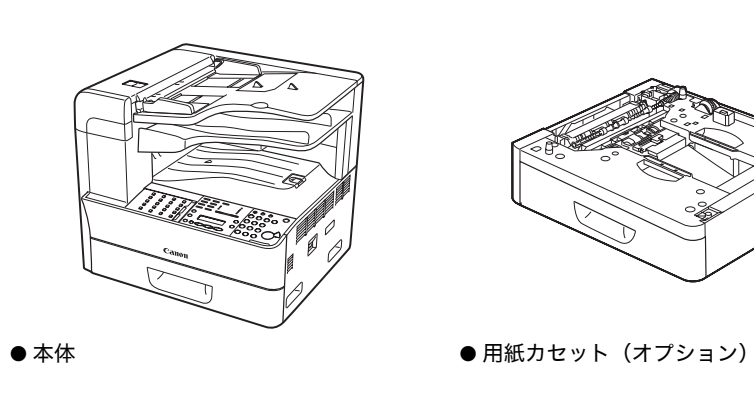

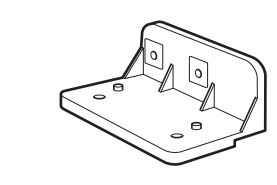

● ハンドセット置き台(オプション)\*

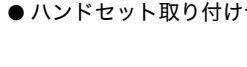

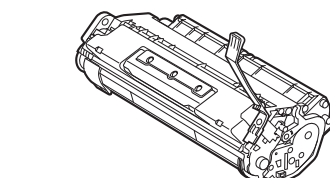

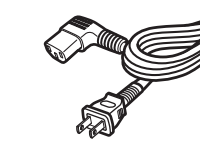

● トナーカートリッジ

● 電源コード

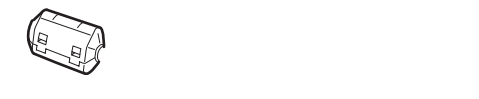

●フェライトコア\*\*

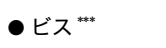

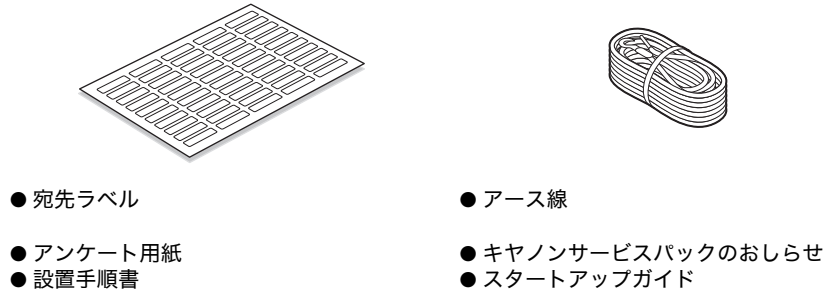

- ユーザマニュアル CD-ROM
- Unpacking the machine (開梱指示書)
- \* オプションのハンドセットに同梱されています。(→ハンドセット(オプション)をセットする:P.9) \*\* USB ケーブルを接続するときに使用します。オプションのネットワークプリンタキットに同梱されていま
- す。(→ USB 接続の場合: P. 22)
- \*\*\* オプションのハンドセットをセットするときに使用します。(→ハンドセット(オプション)をセットする: P. 9)
- \*\*\*\* オプションのネットワークプリンタキットに同梱されています。

- ユーザソフトウェア CD-ROM \*\*\*\*
- サービス店シール ● 操作ガイド(本体編) ● 保証書
- スタンプカートリッジ

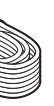

P

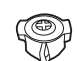

●ドライバ指示ラベル\*\*\*

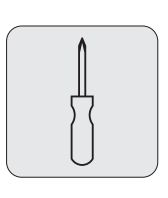

● 電話線コード

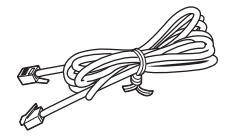

● ハンドセット取り付け台(オプション)\* ●ビス(オプション)\*

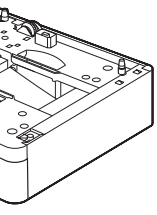

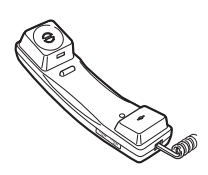

●ハンドセット(オプション)\*

## 同梱されているマニュアルについて スタート 操作ガイド アップ (本体編) ガイド CD-ROM 操作ガイド(総合編) 本体系の ドライバ/ネットワーク 導入/設置 機能の取扱い 取扱い ●スタートアップガイド(本書):本製品の設定およびソフトウェアのインストールについて説明しています。

- ●操作ガイド(本体編):本製品の操作方法、お手入れの方法、仕様、ネットワーク環境に接続しなくても使 用できる機能について説明しています。
- ●操作ガイド(総合編)(ユーザマニュアル CD-ROM に収録):本製品の操作方法、お手入れの方法、仕様、 ドライバ、ネットワークを含むすべての機能について説明しています。
- ●プリンタードライバーインストールガイド(ユーザソフトウェア CD-ROM に収録):プリンタドライバを インストールする方法や印刷のしかたについて説明しています。
- ●ファクスドライバーインストールガイド(ユーザソフトウェア CD-ROM に収録):ファクスドライバをイ ンストールする方法や送信のしかたについて説明しています。

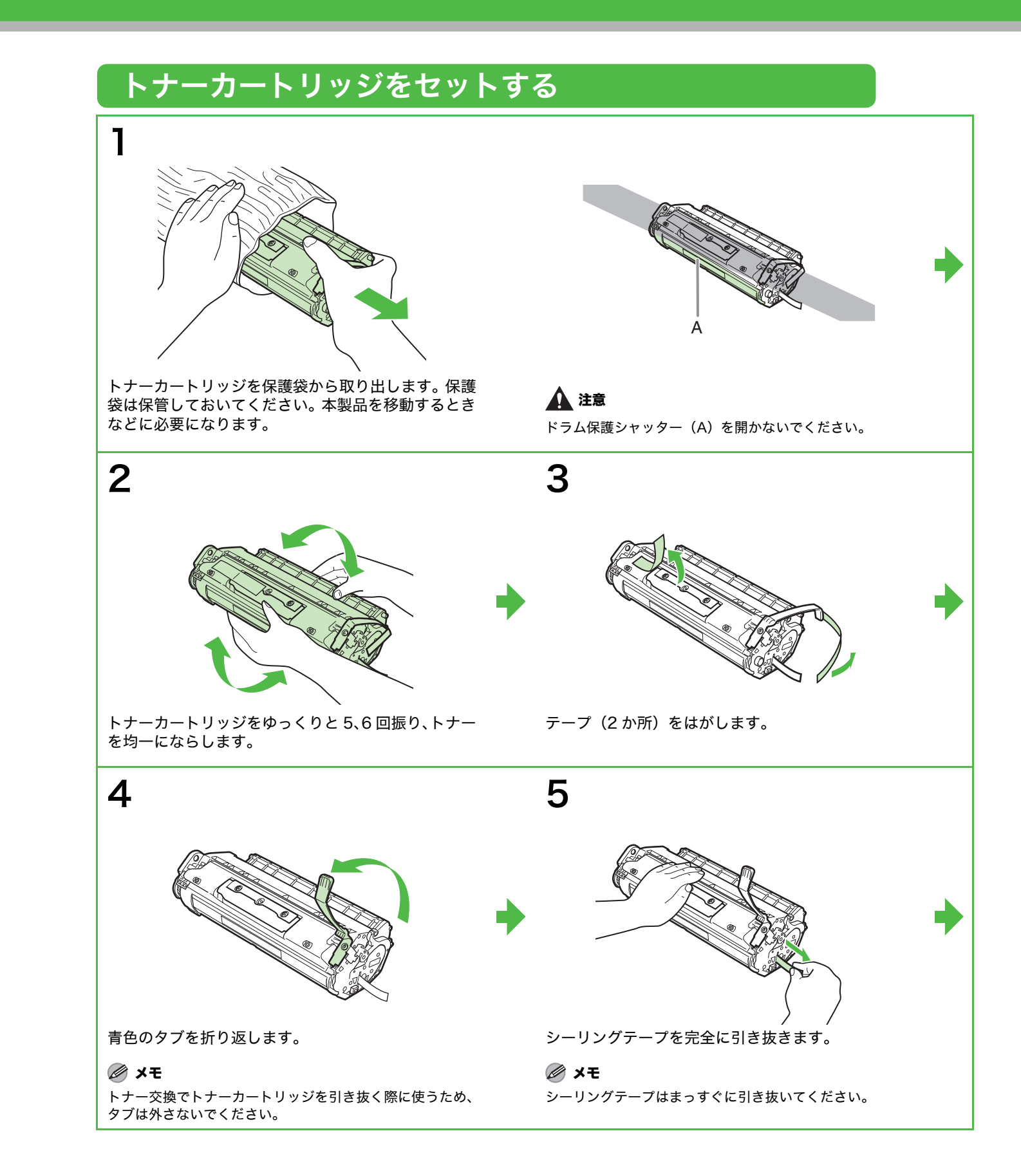

Δ

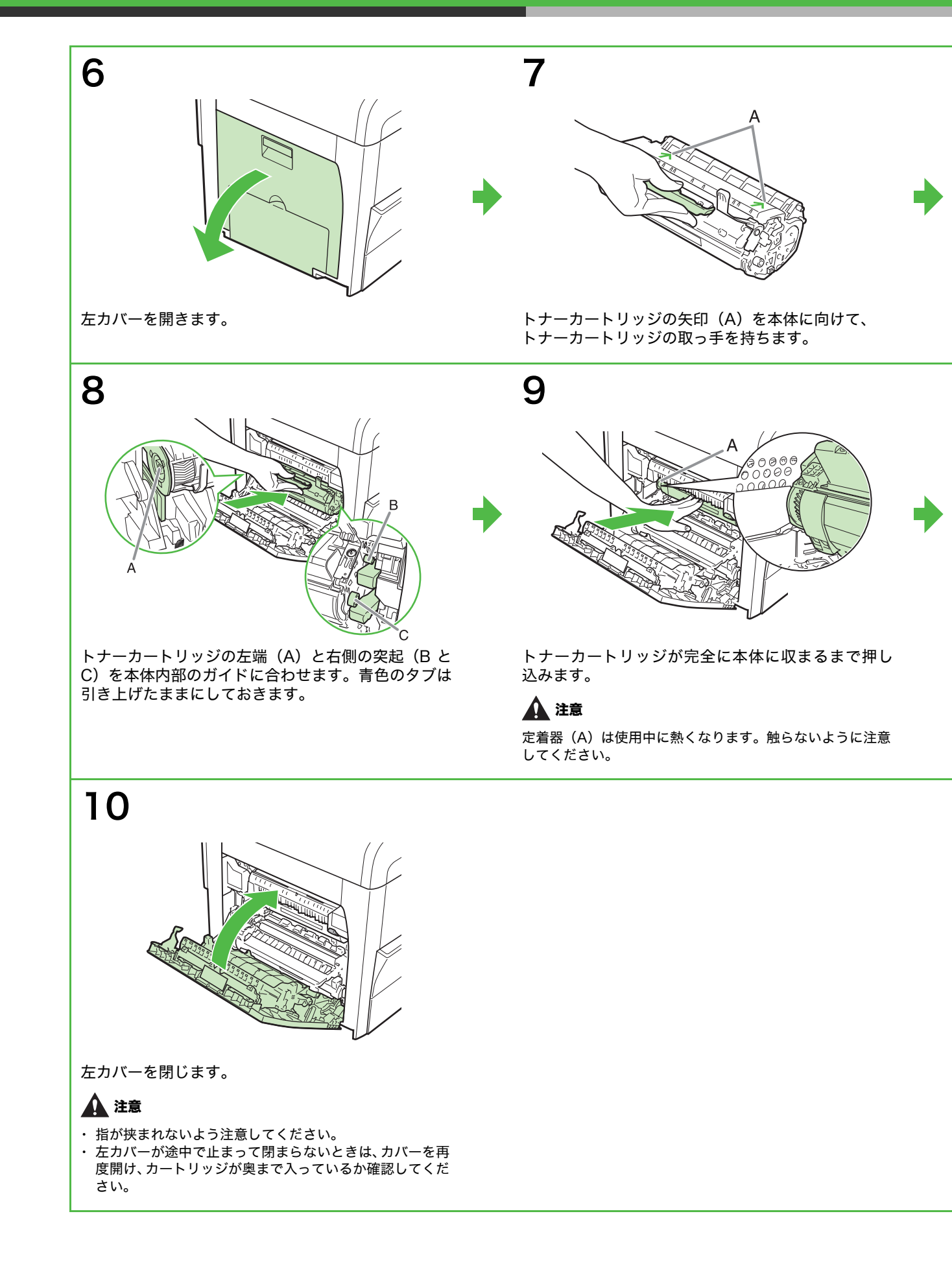

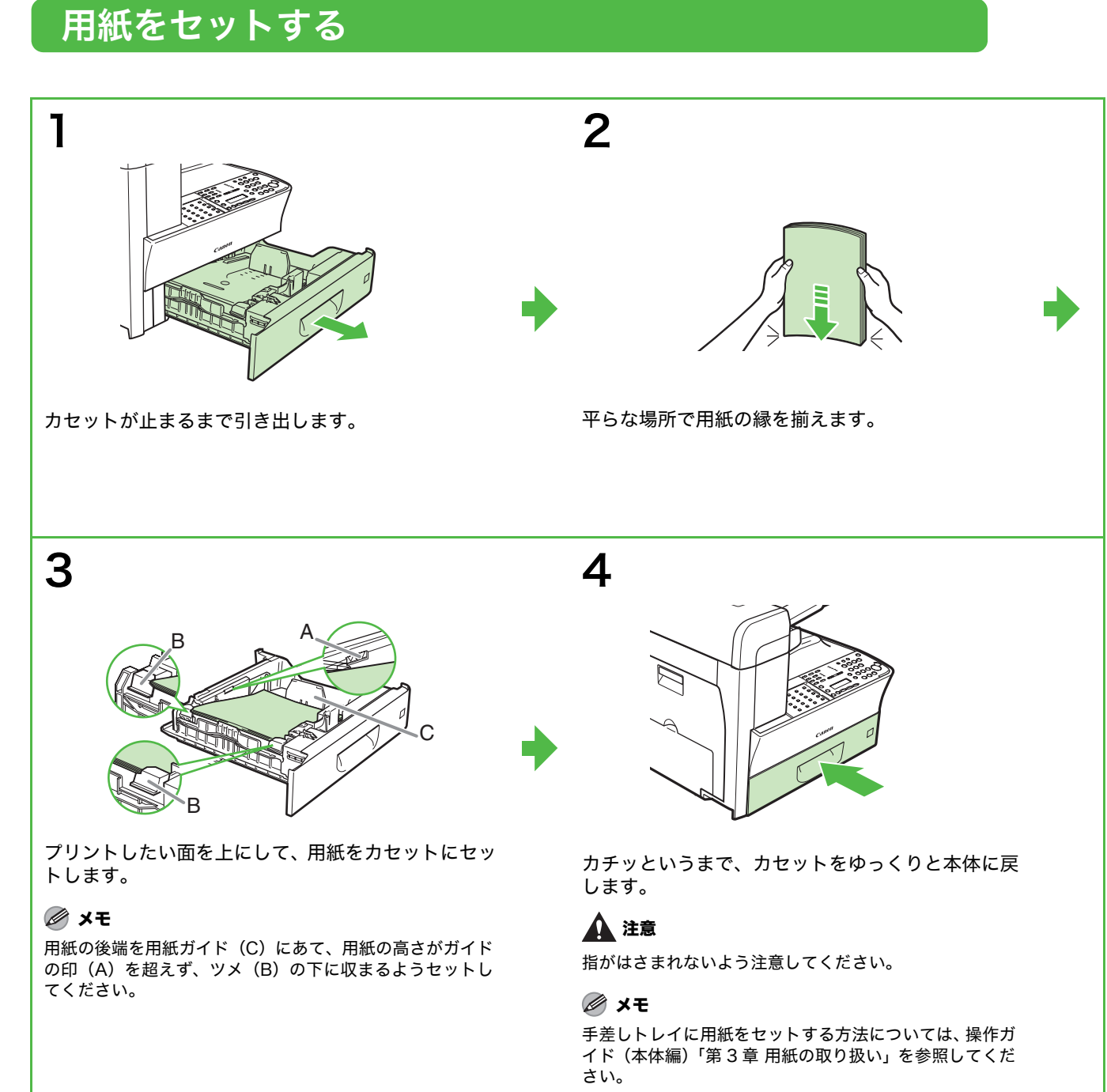

## 電話回線を接続する

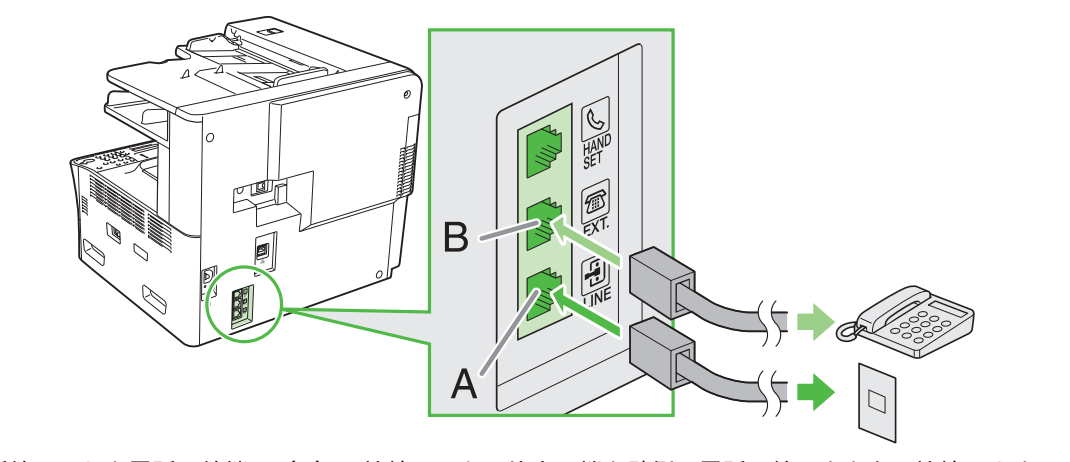

付属の電話線コードを電話回線端子(A)に接続し、もう片方の端を壁側の電話回線コネクタに接続します。 市販の電話機の電話線コードを外部機器端子(B)に接続します。

🖉 🗶

市販の電話器を使ってファクスを受信する場合は、受信モードを設定してください。(→ファクス受信の設定:P.15)

# 電話回線の種類を手動で設定する場合

本製本は、電話回線の種類を自動的に判別するように初期設定されています。手動で設定する場合のみ、以下の手順で設定を 行ってください。

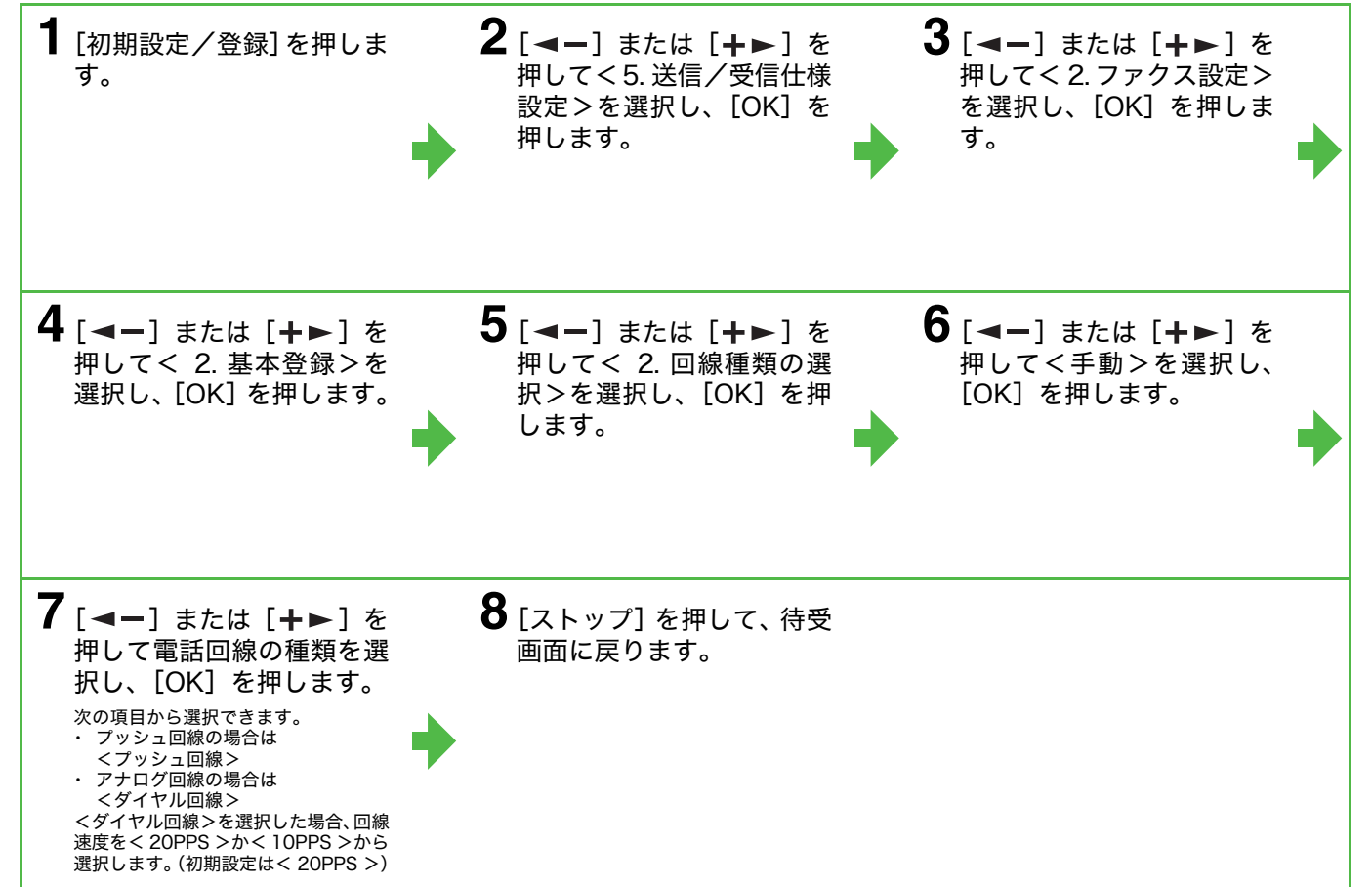

| 電源コードを接続し、電源を入れ                                                                                                    | າວ                  |
|----------------------------------------------------------------------------------------------------|---------------------|
| 1                                                                                                    | 2                   |
| 主電源スイッチ<br>していた。<br>していた。<br>していたいた。<br>していたいた。<br>していた。<br>していた。<br>このでの<br>していた。<br>していた。<br>していた。<br>していた。<br>していた。<br>していた。<br>していた。<br>していた。<br>していた。<br>していた。<br>していた。<br>していた。<br>していた。<br>していた。<br>していた。<br>していた。<br>していた。<br>していた。<br>したいた。<br>したいた。<br>したいた。<br>したいた。<br>したいた。<br>したいた。<br>したいた。<br>したいた。<br>したいた。<br>したいた。<br>したいた。<br>したいた。<br>したいた。<br>したいた。<br>したいた。<br>したいたた。<br>したいた。<br>したいた。<br>したいた。<br>したいた。<br>したいた。<br>したいた。<br>したいた。<br>したいた。<br>したいた。<br>したいた。<br>したいた。<br>したいた。<br>したいた。<br>したいた。<br>したいた。<br>したいた。<br>したいた。<br>したいた。<br>したいた。<br>したいた。<br>したいた。<br>したたた。<br>したいた。<br>したいた。<br>したいた。<br>したいた。<br>したいた。<br>したいた。<br>したいた。<br>したいた。<br>したいた。<br>したいた。<br>したいたたたたたた。<br>したたたたた。<br>したたた。<br>したたた。<br>したたた。<br>したたた。<br>したたた。<br>したたた。<br>したたた。<br>したたた。<br>したたた。<br>したたた。<br>したたた。<br>したたた。<br>たたた。<br>したたた。<br>したたたた。<br>したたた。<br>したたた。<br>したたた。<br>したたた。<br>したた。<br>したたた。<br>したたた。<br>したたたたたたたた | 7ァクス                |
| 付属の電源コードを本体の裏側にある電源ソケット<br>に差し込みます。<br>再起動を行う場合は、一度電源を切り、10 秒後に電<br>源を入れなおしてください。                                                                                                    | ディスプレイに待受画面が表示されます。 |

### こんなときは…

- <左カバーが開いています/カバーを閉めてください>が表示されたら: 左側のカバーがきちんと閉じているか確認してください。 (→トナーカートリッジをセットする:P.4)
- <トナーがありません/トナーをセットしてください>が表示されたら: トナーカートリッジがきちんとセットされているか確認してください。 (→トナーカートリッジをセットする:P.4)
- <トナー少 (継続プリント可)/トナー準備して下さい>が表示されたら: 新しいトナーカートリッジがすでにセットされた状態でメッセージが表示された場合は、トナーカートリッジをゆっくりと 5、6回振り、トナーカートリッジをセットしなおしてください。

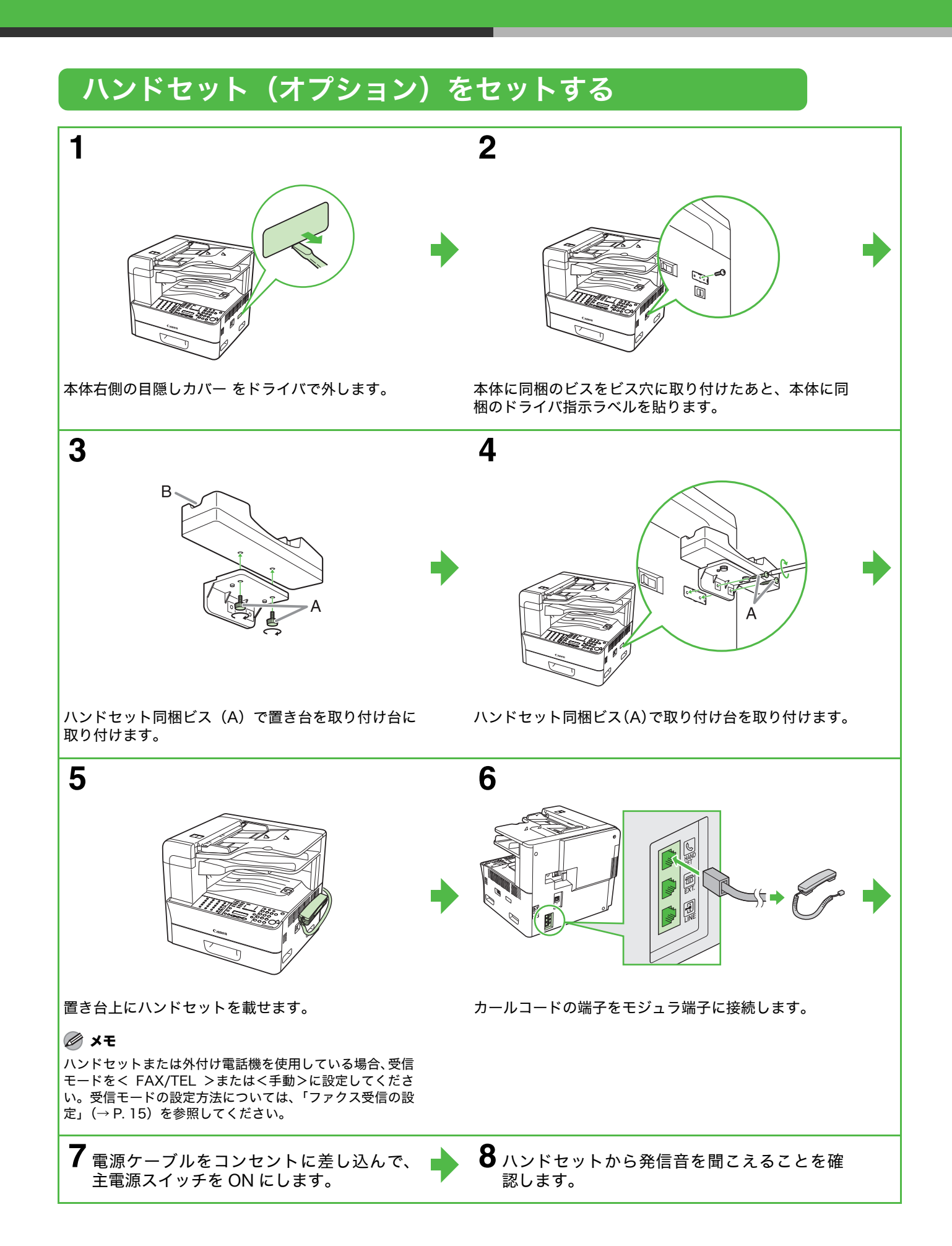

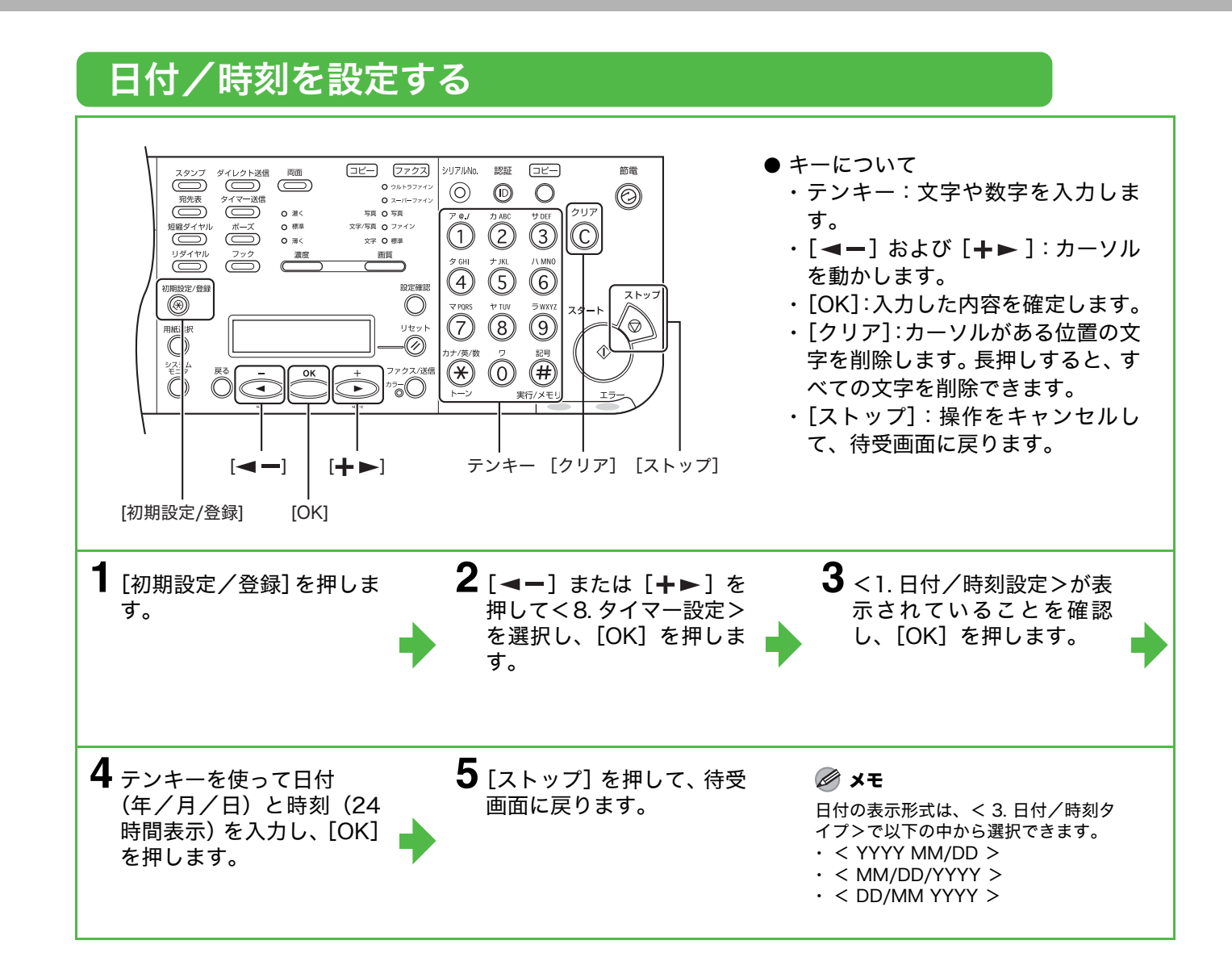

# ファクス送信の設定

# 基本情報の登録

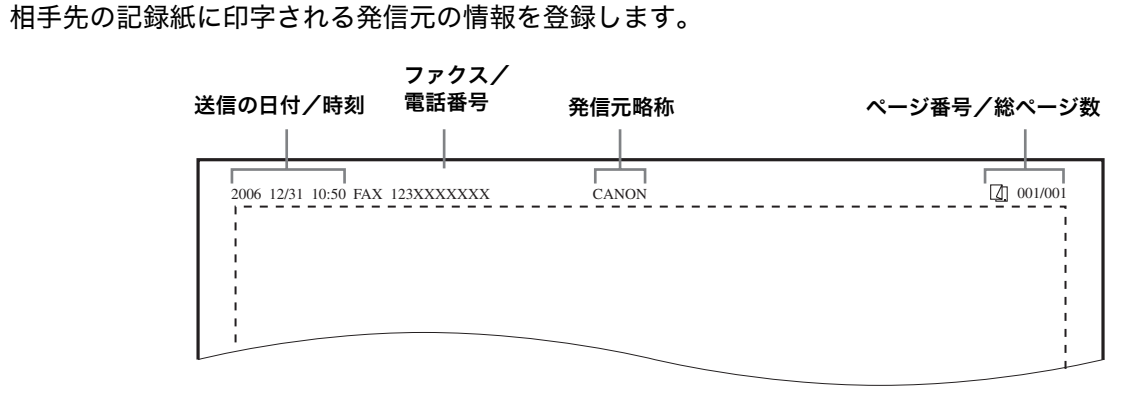

### 🖉 🗶

ファクスを送信する前に、ファクス番号、ユーザ名、現在の日付/時刻を登録してください。

## 文字の入力方法

次のボタンを使用して本体に情報を入力します。

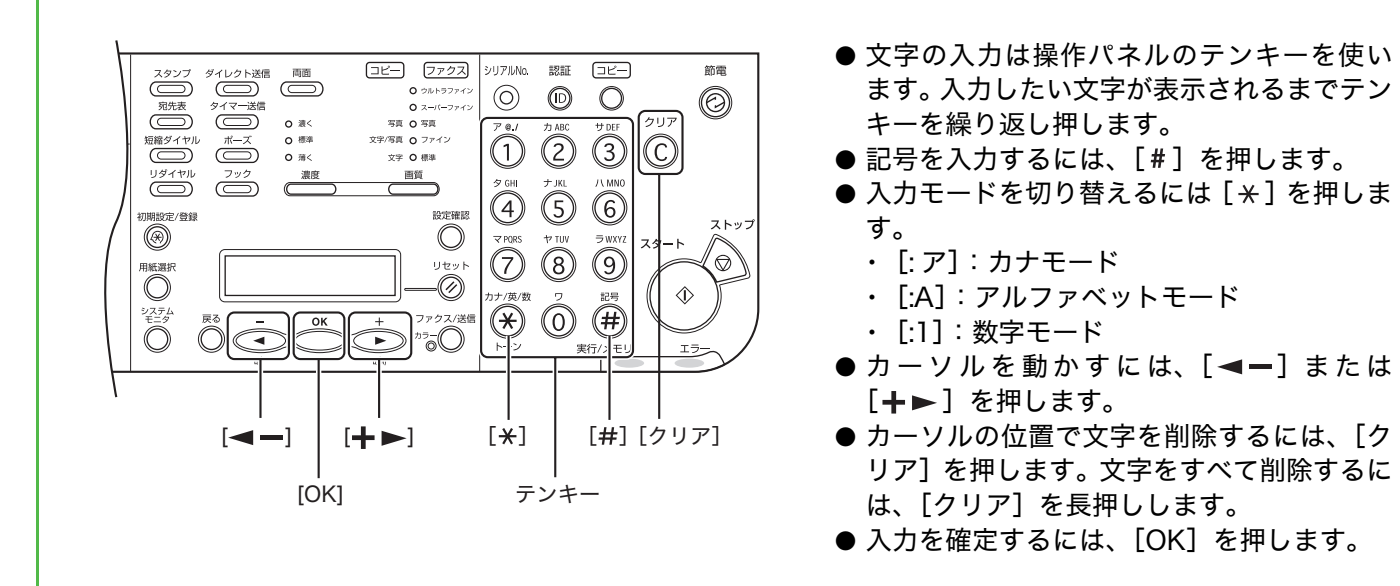

| 各入力モードで、以下の文字を入力できます。 |                                                                |                              |    |
|-----------------------|----------------------------------------------------------------|------------------------------|----|
|                       | :ア                                                             | :A                           | :1 |
| [1]                   | アイウエオ                                                          | @/                           | 1  |
| [2]                   | カキクケコ                                                          | ABCabc                       | 2  |
| [3]                   | サシスセソ                                                          | DEFdef                       | 3  |
| [4]                   | タチツテトッ                                                         | GHlghi                       | 4  |
| [5]                   | ナニヌネノ                                                          | JKLjkl                       | 5  |
| [6]                   | ハヒフヘホ                                                          | MNOmno                       | 6  |
| [7]                   | マミムメモ                                                          | PQRSpqrs                     | 7  |
| [8]                   | ヤユヨャユョ                                                         | TUVtuv                       | 8  |
| [9]                   | ラリルレロ                                                          | WXYZwxyz                     | 9  |
| [0]                   | ワヲン                                                            |                              | 0  |
| [ <del>X</del> ]      | $\land : \mathcal{P} \longrightarrow : A \longrightarrow : 1 $ |                              |    |
| [#]                   | "(濁音としての)                                                      | <pre>*#!",;:^`_=/ '?\$</pre> |    |
|                       | 。(半濁音としての)ー                                                    | @ % & + ¥()[]{}<>            |    |

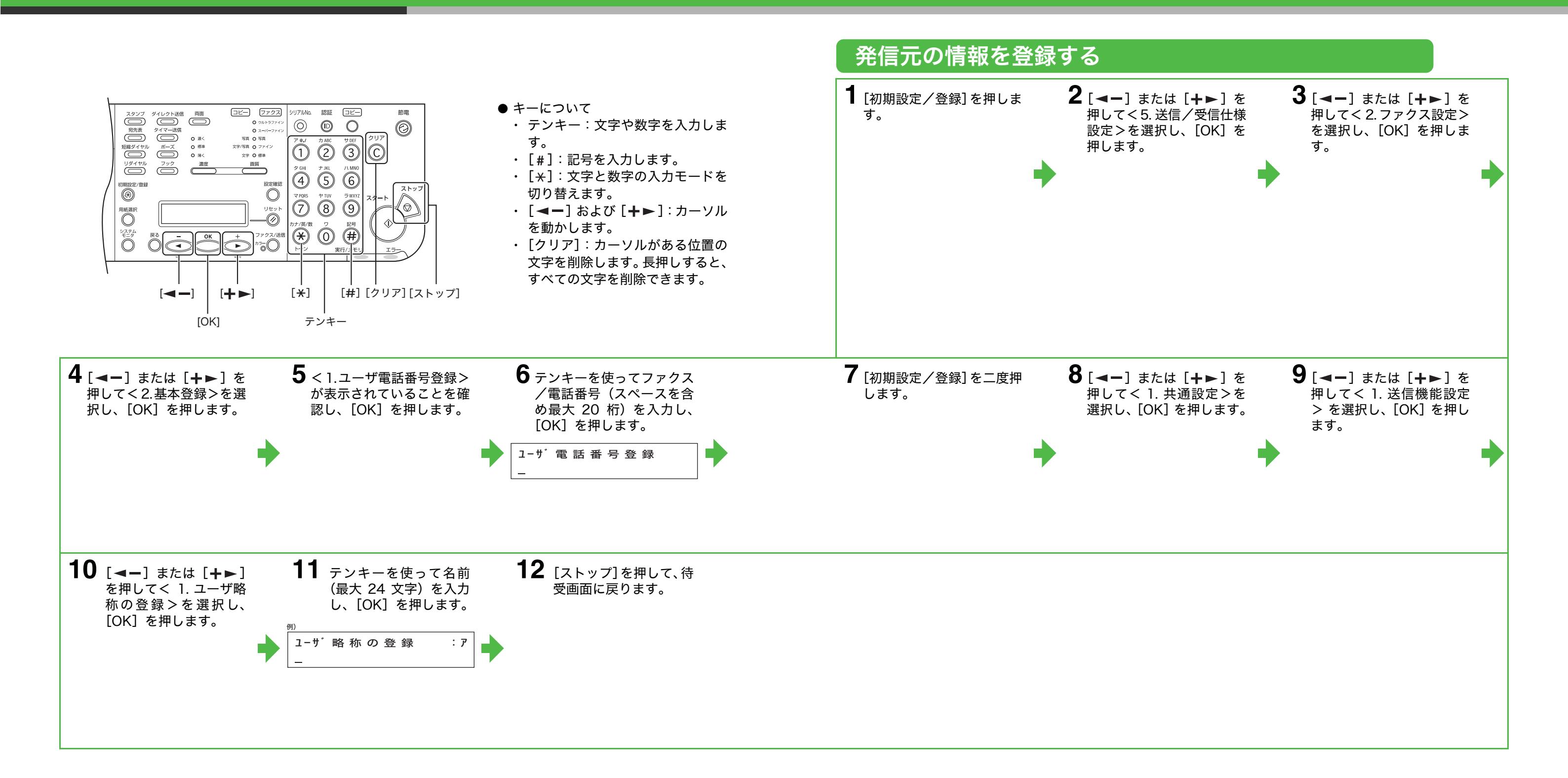

# ファクス受信の設定

## 受信モードを選択する 以下に従って、適切な受信モードを選択します。 す。 電話としても使用しますか? く自動> いいえ 📥 すべての着信をファクスとし て受信します。 🜙 はい 留守番電話機をいっしょに使用しますか? はい <留守 TEL > ファクスの場合は自動的に受 信し、電話の場合は留守番電話 いいえ が応答します。 ファクスを自動的に受信しますか? く手動> いいえ 📥 着信に応答しません。手動で ファクスを受信してください。 はい < FAX/TEL > ファクスと電話を自動的に切 り替えます。 🖉 🗶 ・ <留守 TEL >の場合は、留守番電話機を本製品に接続してください。 ・ < FAX/TEL >または<手動>の場合は、オプションのハンドセットまたは外付け電話機を本製品に接続してください。 初期設定では、<受信モード>が<自動>設定されている場合に外付け電話が接続されていると、外付け電話の呼び出し音が鳴るよう |設定されています。呼び出し音を鳴らさないようにするには、[初期設定/登録]→ <送信/受信仕様設定> → <ファクス設定> → <受信機能設定> → <着信呼出>を< OFF >にしてください。

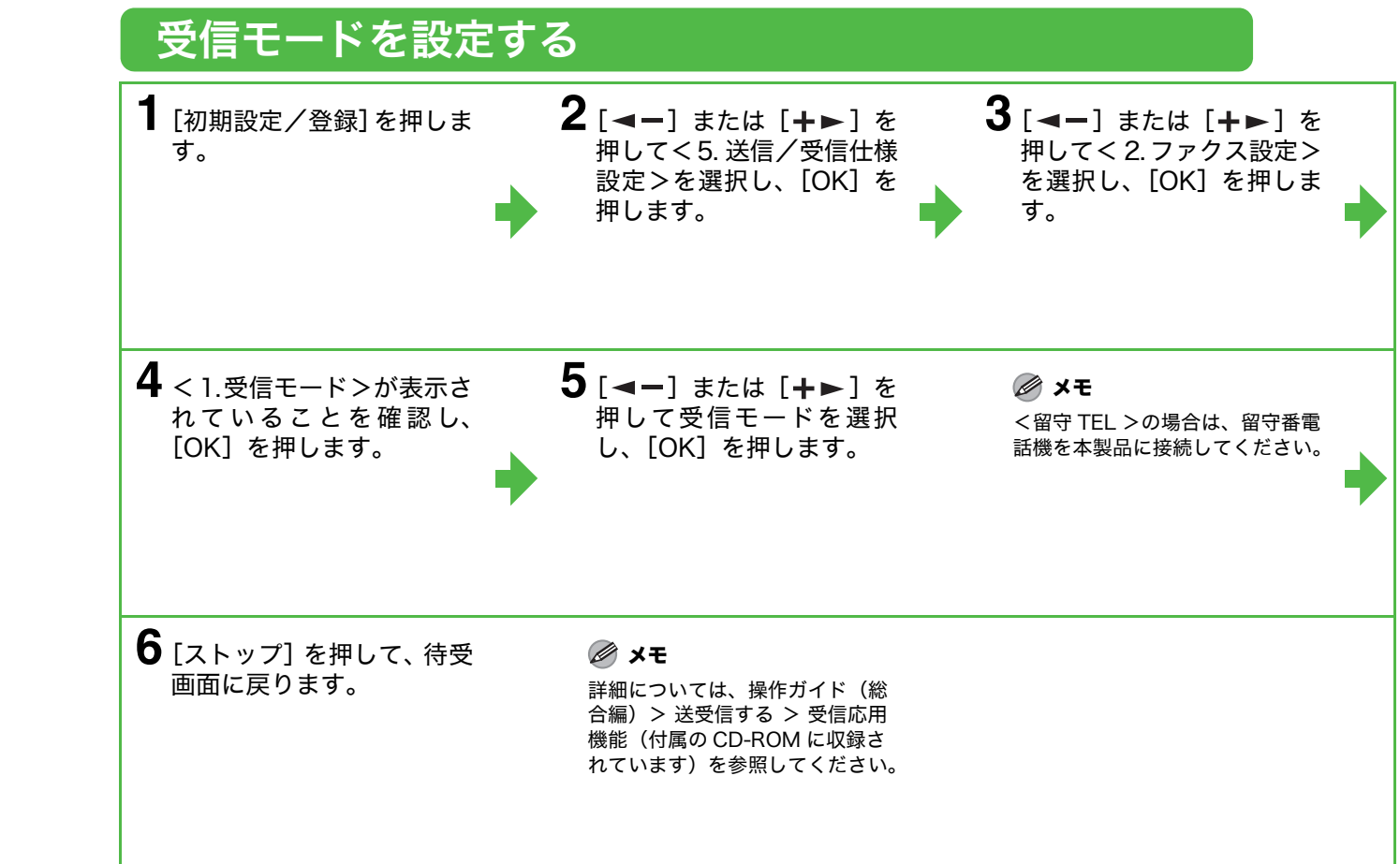

# ネットワーク設定

# ネットワーク接続

オプションのネットワークプリンタキットを装着すると、本製品をネットワーク環境で使用することができま す。ネットワーク環境を利用した場合、ネットワークを経由したコンピュータからの印刷、ファイルサーバへ の送信、|ファクスの送受信、そして電子メール添付送信ができます。

### 🖉 🗶

・本製品にネットワークケーブルは付属されていません。

ファイルサーバへの送信、|ファクスの送受信、電子メール添付送信をお使いいただくには、オプションのセンドキットが必要です。

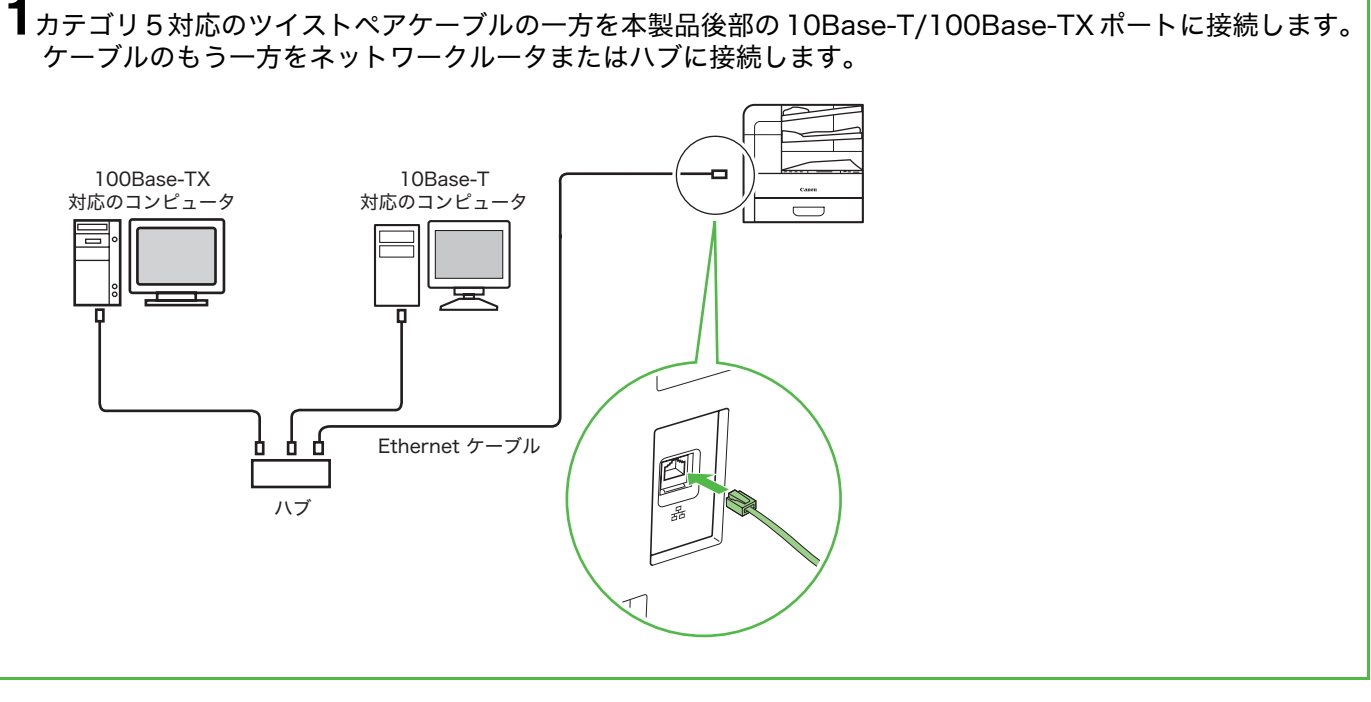

## IP アドレス取得設定

IP アドレスは本製品とコンピュータ間のコミュニケーションを可能にするために取得されます。

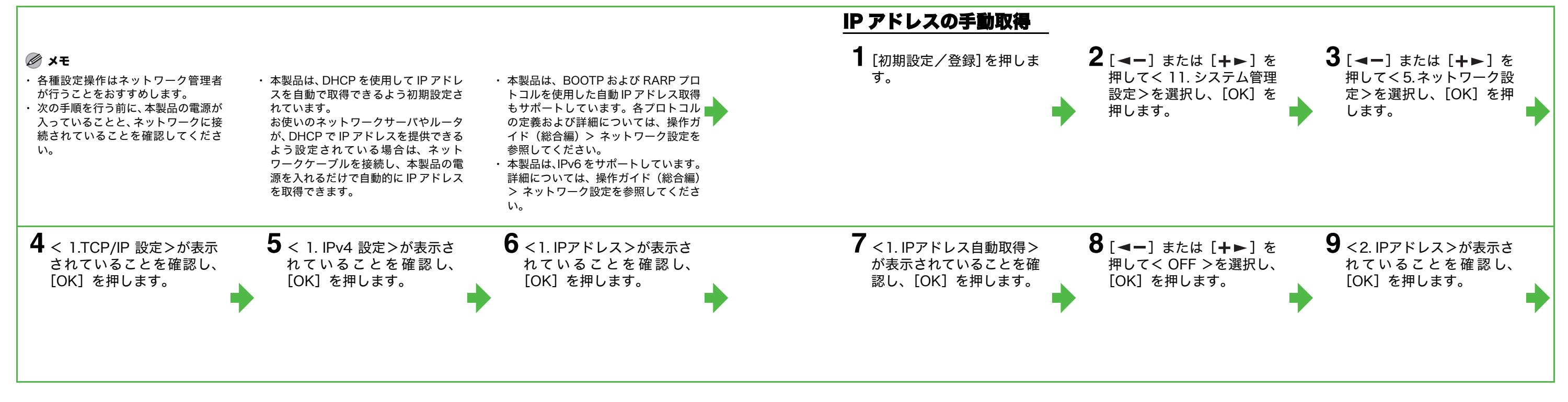

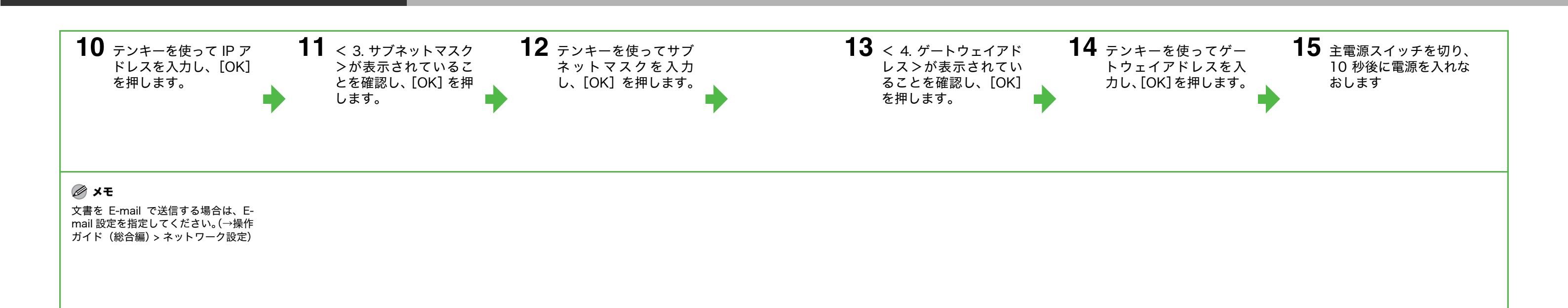

# ソフトウェアのインストール

# インストール手順

ソフトウェアをお使いいただくためには、オプションのネットワークプリンタキットが必要です。

- しないでください。
- すると、[新しいハードウェアの検出ウィザード] 画面が表示 されます。この場合は、[キャンセル] をクリックして USB ケーブルを外してください。
- とを確認してください。
- 照してください。

300 MHz 以上

CPU: Intel Pentium/Celeron シリーズ 133 MHz 以上 メモリ:128 MB 以上

メモリ:512 MB 以上

Microsoft Windows 7 CPU: Intel Pentium/1 GHz 以上 2 GB 以上(64 ビットバージョン)

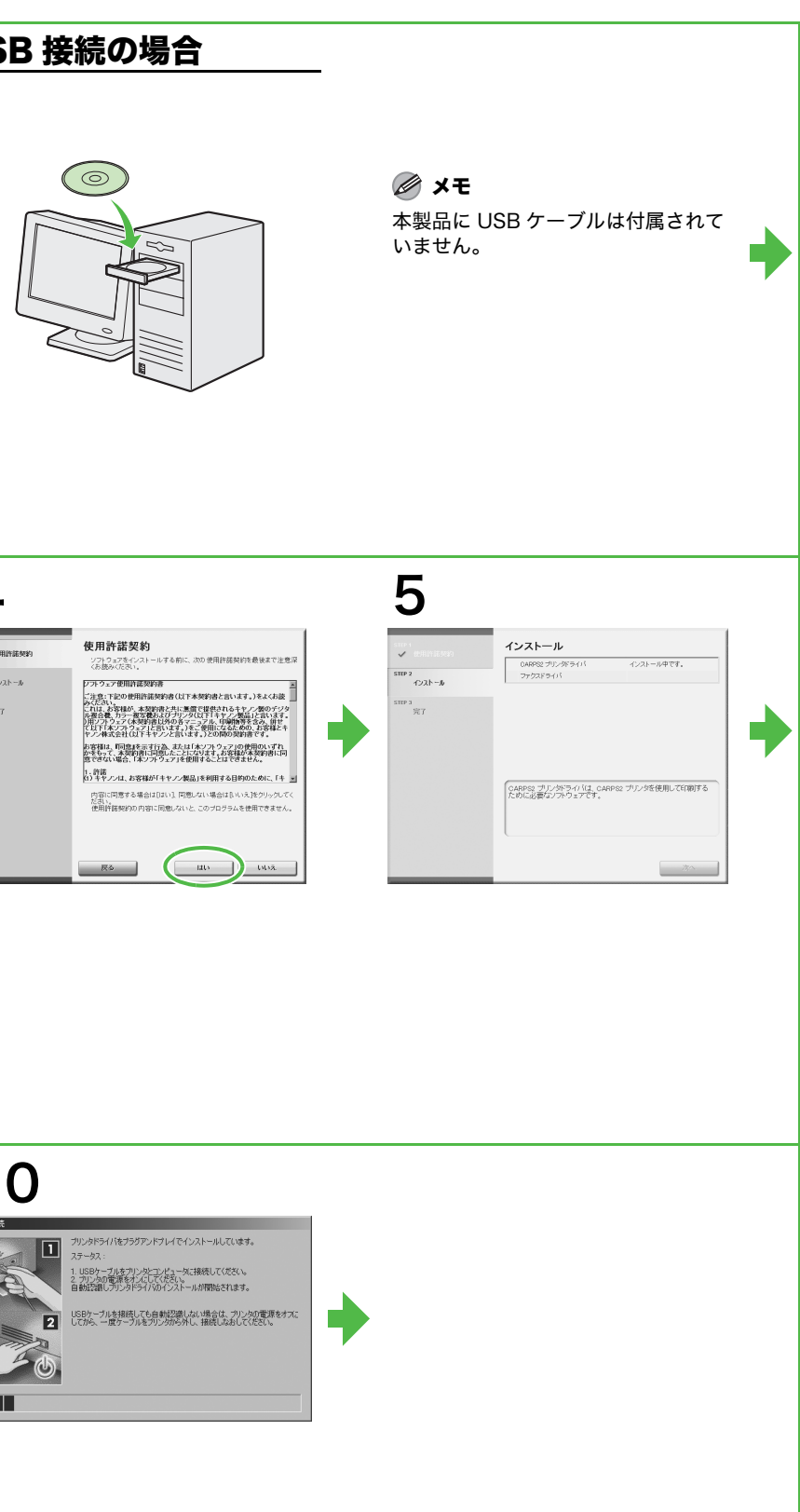

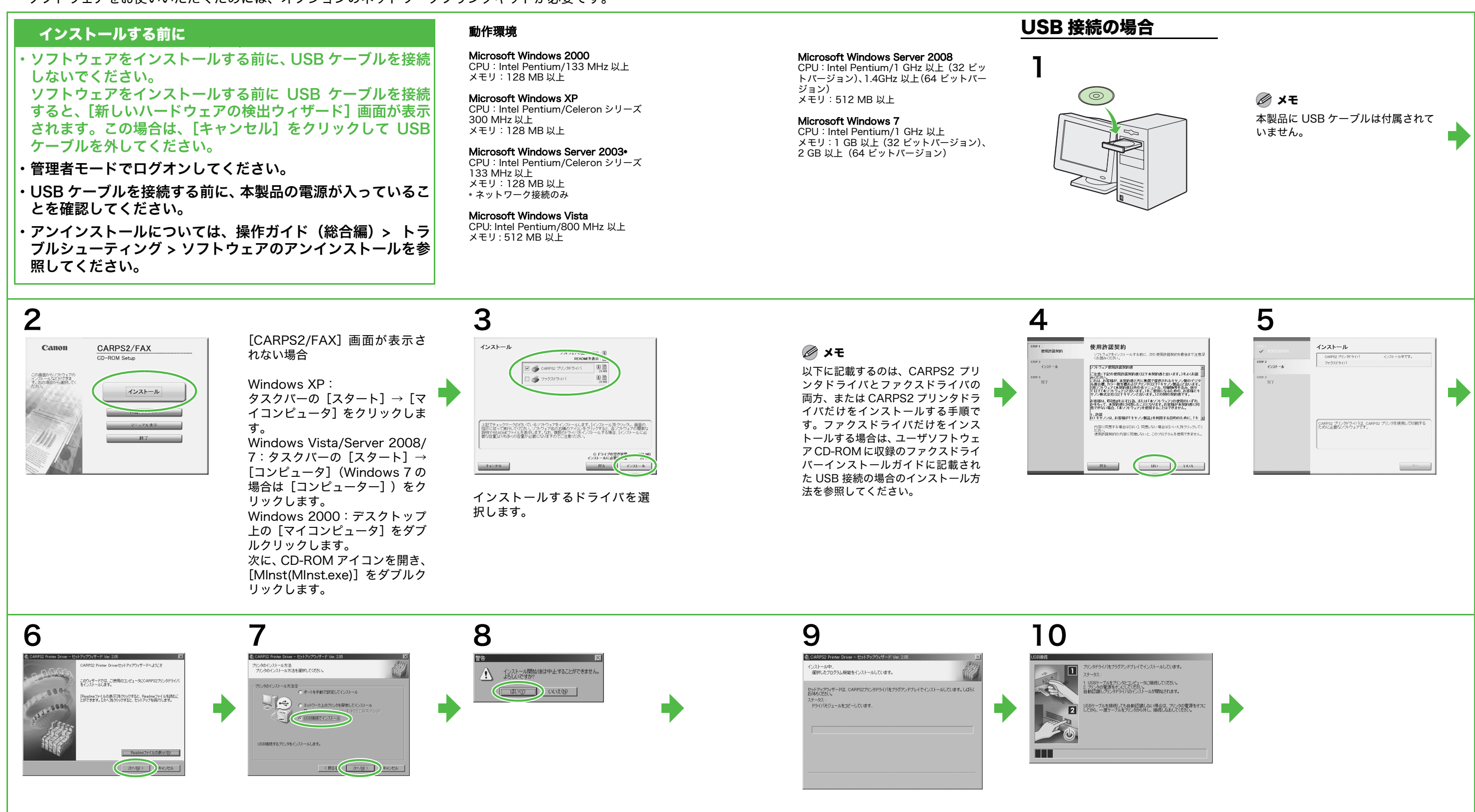

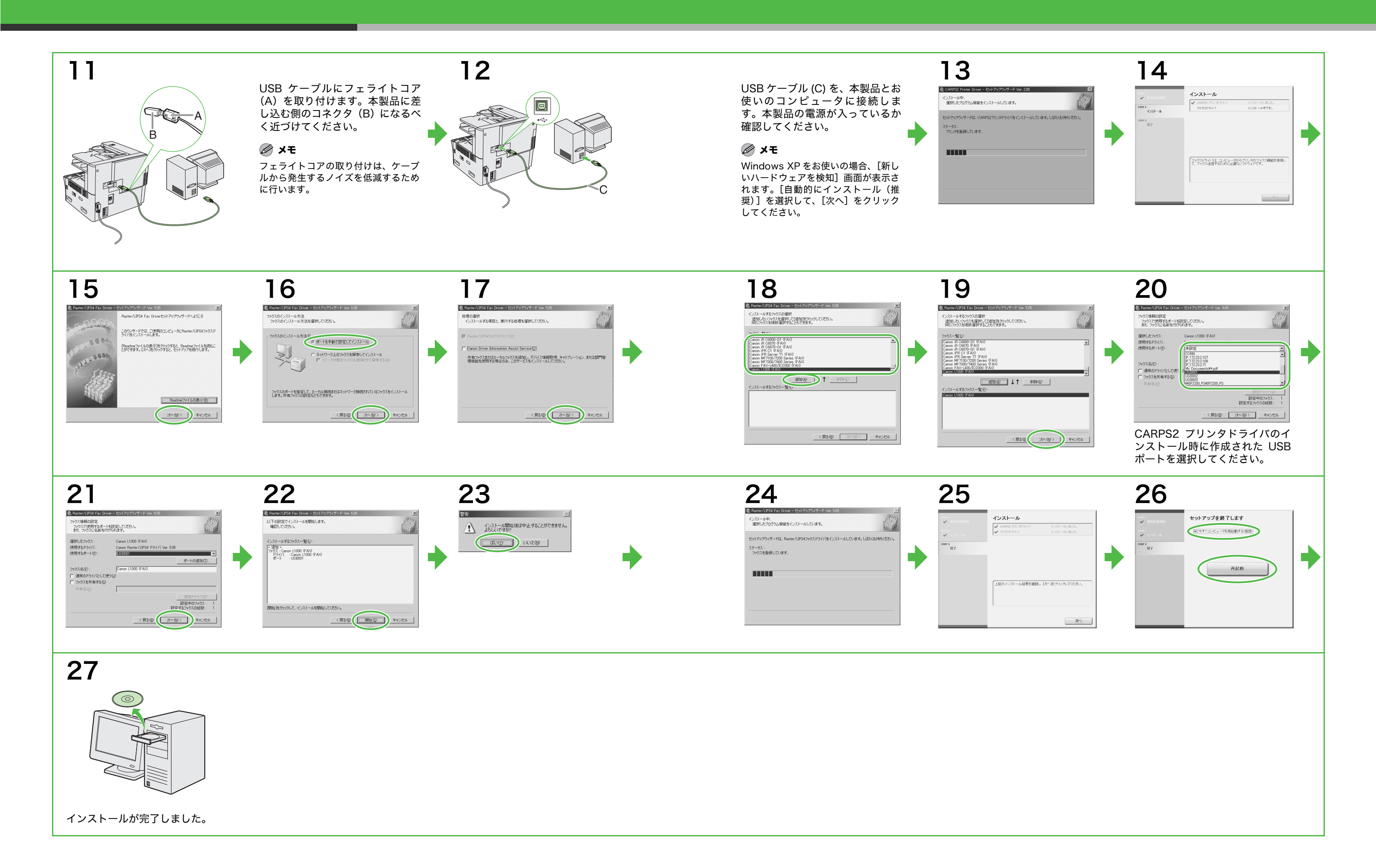

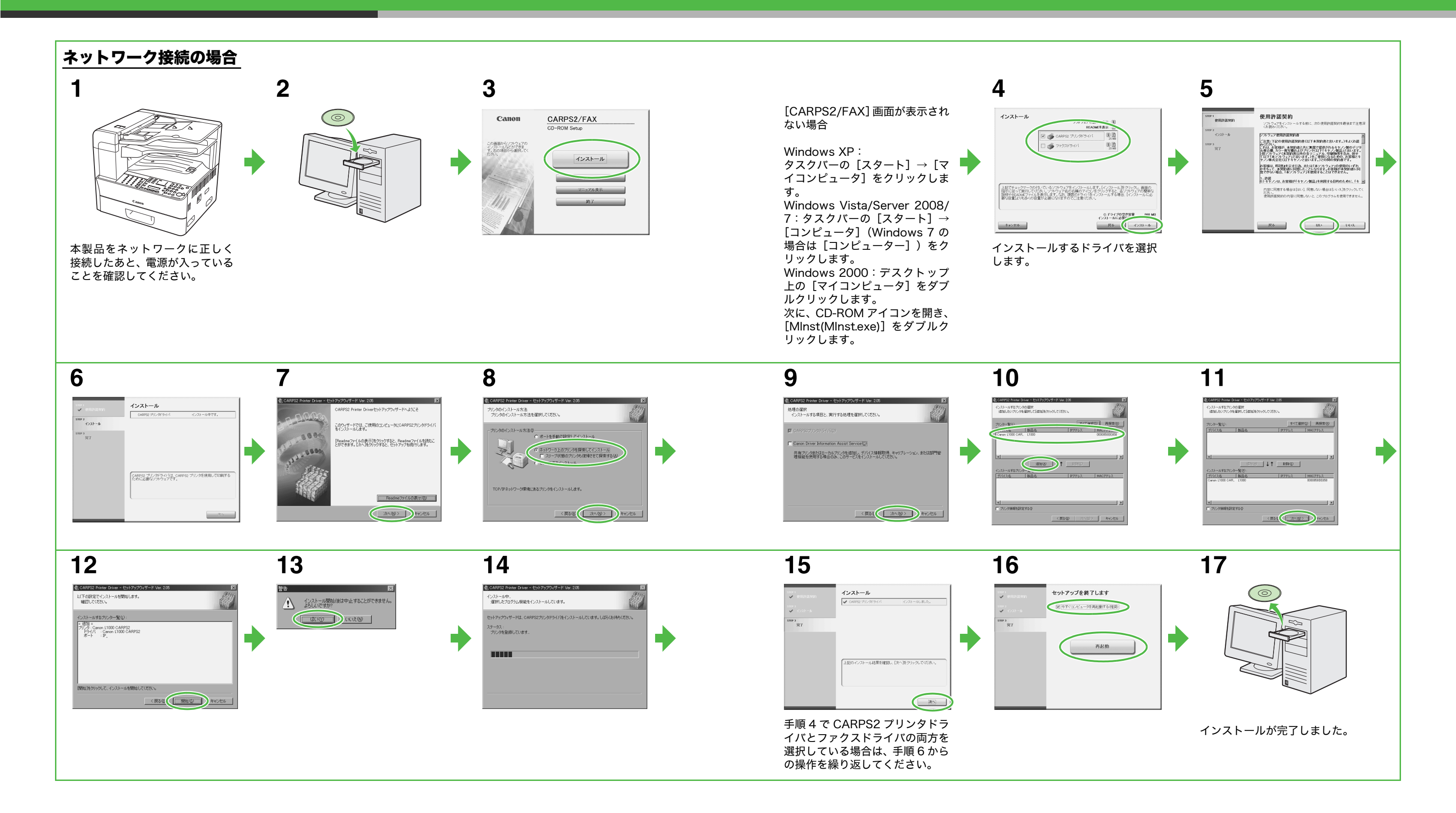

# インストールの確認をする

| ド ライバが正しくインス<br>トールされているか、また本<br>製品が通常使うプリンタと<br>して設定されているかを確<br>認します。            | <b>1</b> [プリンタと FAX] フォル<br>ダ (Windows 2000 の場<br>合は [プリンタ] 画面)<br>を開きます。 <b>2</b> 通常使うプリンタに設定<br>します。<br><sup>本製品のプリンタのアイコンをクリッ<br/><sup>クします。</sup></sup>                                                                                                    |
|-----------------------------------------------------------------------------------|----------------------------------------------------------------------------------------------------|
| メモ<br>アプリケーションから [印刷] 画面<br>を開いたときに、本製品が選択され<br>ていれば、本製品が通常使うプリン<br>タとして設定されています。 | Windows XP/Server2003ではタス<br>クバーの [スタート]から、[プリンタ<br>と FAX] をクリックします。<br>Windows Vista/Server 2008 では<br>タスクパーの [スタート]から、[コン<br>トロールパネル] → [ハードウェアと<br>サウンド] → [プリンタ]をクリック s<br>します。<br>Windows 7 ではタスクパーの [ス<br>タート]から、[デパイスとプリンター]<br>をクリックします。<br>Windows 2000 の場合は [スタート]<br>から、[設定] → [プリンタ]をクリッ<br>クします。<br>プリンタドライバのアイコンが表示さ<br>れているか確認します。 |

オプションのネットワークプリンタキットに付属のユーザソフトウェア CD-ROM には、CARPS2 プリンタド ライバ、ファクスドライバのほかに以下のアプリケーションが収録されています。

• Canon Cover Sheet Editor

Canon ファクスドライバで使用できるオリジナルのファクスカバーシートのテンプレートを作成すること ができます。詳細については、オンラインヘルプを参照してください。

### 🧭 🗡 🧭

- ・「Canon Cover Sheet Editor」は、ユーザソフトウェア CD-ROM 内にある [FAX] フォルダ→ [CSE] フォルダにある [setup.exe] をダブルクリックしてインストールしてください。
- ・ [CSE] フォルダの開きかた: Windows XP のときは、タスクバーの [スタート] → [マイコンピュータ] をクリックします。 (Windows Vista/Server 2008/7 のときは、タスクバーの [スタート] → [コンピュータ] (Windows 7 の場合は [コンピューター]) をクリックします。Windows 2000 のときは、デスクトップの [マイコンピュータ] をダブルクリックします。) CD-ROM アイコン を開き、[FAX] フォルダ→ [CSE] フォルダをダブルクリックしてください。
- NetSpot Device Installer (NSDI)

本製品をネットワーク操作用にセットアップすることができます。詳細については、Readme ファイルおよびオンラインヘルプを参照してください。

「NetSpot Device Installer」をインストールする場合は、「インストール手順 - USB 接続の場合」の手順 2、または「インストール手順 - ネットワーク接続の場合」の手順 3 で、[付属ソフトウェア] をクリック し、画面の指示に従ってインストールします。

### • FontGallery

TrueType フォント和文書体、かな書体、欧文書体がおさめられています。

FontComposer

FontGallery の通常書体とかな書体を組み合わせて使用するためのユーティリティソフトウェアです。

### 🧭 🗡 🧭

- 「FontGallery」と「FontComposer」は、ユーザソフトウェア CD-ROM 内にある [FGALLERY] フォルダからインストールしてく ださい。インストール方法は [FGALLERY] フォルダに収められている取扱説明書を参照してください。また、各アプリケーション についての注意事項等については Readme ファイルを参照してください。
- ・[FGALLERY] フォルダの開き方:デスクトップの[マイコンピュータ] をダブルクリックします。CD-ROM アイコンを開き、
- [FGALLERY] フォルダをダブルクリックしてください。
- ・「FontGallery」と「FontComposer」は、Windows Vista/Server 2008/7 に対応していません。
- LPR2 Port ユーティリティ

TCP/IP ネットワーク上のプリンタに印刷するためのユーティリティソフトウェアです。詳細については、 Readme ファイルおよびユーザーズガイドを参照してください。

## 🧭 🗶

- ・「LPR2 Port ユーティリティ」は、ユーザソフトウェア CD-ROM 内にある [Lprport] フォルダからインストールしてください。イン ストール方法は、[Lprport] フォルダに収められてる User's Guide を参照してください。
- ・ [Lprport] フォルダの開きかた:デスクトップ上の[マイコンピュータ]をダブルクリックします。CD-ROM アイコンを開き、[Lprport] フォルダをダブルクリックしてください。
- ・「LPR2 Port ユーティリティ」は、Windows Vista/Server 2008/7 に対応していません。

30

# ヘルプの使いかた

オプションのネットワークプリンタキットに付属のユーザソフトウェア CD-ROM には、取扱説明書に記載 されていないプログラム(ドライバソフトウェアやアプリケーションソフトウェア)が含まれています。 これらのプログラムを使用するには、以下に説明するオンラインヘルプを参照してください。

# オンラインヘルプ

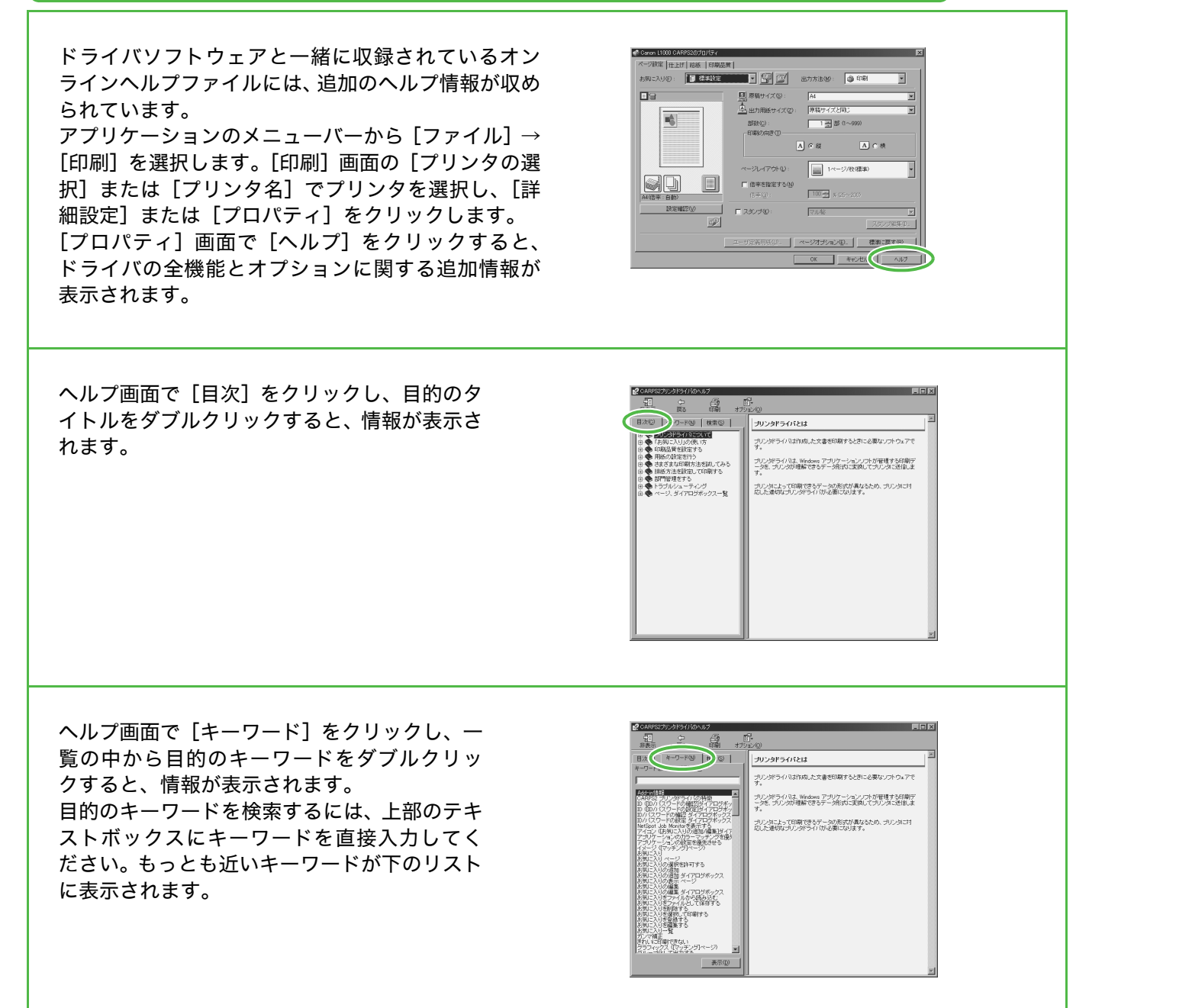

32

# ユーザマニュアル CD-ROM

# (操作ガイド(総合編))

ユーザマニュアル CD-ROM(操作ガイド(総合編))は、お使いの PC から CD-ROM 内の HTML マニュ アルを参照することができます。以下の項目に従ってユーザマニュアル CD-ROM(操作ガイド(総合編)) を使用してください。

## 動作環境

ユーザマニュアル CD-ROM(操作ガイド(総合編))は、以下の動作環境で使用することができます。 • OS (Operating System)

Windows 2000 SP4、Windows XP、Windows Vista、Windows Server 2008、Windows 7 ただし、Windows 2000 SP4 の場合は対象ブラウザは Internet Explorer 6.0 以降

Mac OS X v10.4.x

- ・対応 Web ブラウザ Windows : Internet Explorer 6.0, 7.0, 8.0 Mac : Safari 2.0.x
- Flash Plaver Flash Player 8.0 以降

### 🖉 🗶

- ・お使いの PC の CPU とメモリは、上記のターゲット OS の動作環境に従ってください。
- ・お使いのディスプレイは、1024 x 768 ピクセル以上の画面解像度が必要です。
- ・ お使いの PC に Flash Player がインストールされていない場合、または、インストールされている Flash Player のバージョン が上記の Flash Player の条件に満たない場合は、正常に動作しないことがあります。

# ユーザマニュアル CD-ROM(操作ガイド(総合編))を使うには

Windows をお使いの場合、操作ガイド(総合編)を使用するには、以下の手順に従ってください。 1. ユーザマニュアル CD-ROM をコンピュータに入れます。 2. 言語を選択します。

3. [インストール] または [開く] を選択します。 [インストール]を選択した場合は、お使いのコンピュータのマイドキュメント(Windows Vista/ Server 2008/7 では「ドキュメント」)内に操作ガイド(総合編)が保存されます。デスクトップに 作成されたショートカットアイコンまたは保存されたフォルダ内のindex.htmlをダブルクリックする と、操作ガイド(総合編)が表示されます。 [開く]を選択した場合は、操作ガイド(総合編)が表示されます。

Macintosh をお使いの場合、操作ガイド(総合編)を使用するには以下の手順に従ってください。 1. ユーザマニュアル CD-ROM をコンピュータに入れます。 2. ユーザマニュアル CD-ROM アイコンをダブルクリックして、[Canofax\_L1000\_Manual\_jp] フォ ルダを保存する場所へドラッグ&ドロップします。

3. [Canofax L1000 Manual jp] フォルダ内の index.html をダブルクリックすると、操作ガイド (総 合編)が表示されます。

### 🖉 XE

- ・お使いの OS によっては、セキュリティ保護のためのメッセージが表示される場合があります。このときは、コンテンツの表示 を許可してください。
- ・ CD-ROM のオートラン機能が設定されていない場合は、タスクバーの [スタート] → [マイコンピュータ] (Windows 2000/ XP の場合はデスクトップ上の [マイコンピュータ] をダブルクリック) をクリックしたあと、CD-ROM アイコンを開き、 start.exe をダブルクリックしてください。

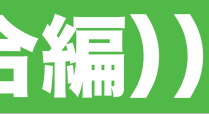

### 操作ガイド(応用編)を起動すると、以下の画面(トップページ)が表示されます。

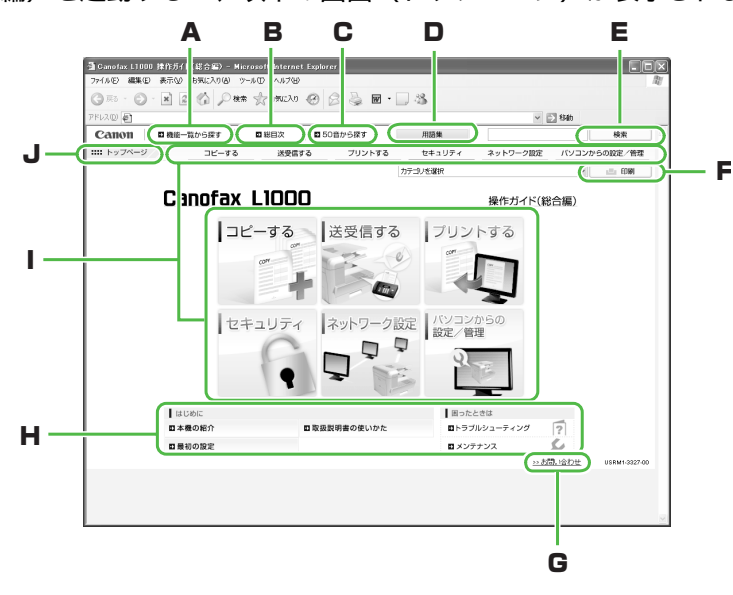

### A [機能一覧から探す] 機能カテゴリのトピックページが表示されます。

B [総目次] 機能カテゴリと付属カテゴリの総目次が別ウインドウで表示されます。

C [50 音から探す] 機能カテゴリと付属カテゴリの索引が別ウインドウで表示されます。

D [用語集] 用語集が別ウインドウで表示されます。

E [検索] 入力した語句が含まれるページのタイトルと所属するカテゴリが別ウインドウで一覧表示されます。タイトルをク リックすると、該当のページが表示されます。

F [印刷] 全カテゴリまたはカテゴリ別に印刷することができます。

G [お問い合わせ] お問い合わせ先が別ウインドウで表示されます。

H 付属カテゴリ 本機の紹介やトラブルシューテイングなどについての説明の入り口です。

I機能カテゴリ 各機能の説明への入り口です。

J [トップページ] トップページに戻ります。

## 🖉 メモ

- ・ お使いのコンピュータの環境や入力する語句によっては、検索結果が正しく表示されないことや、表示されるまでに時間がかかる ことがあります。また、検索を続行するかどうかを確認する画面が表示されることもあります。 ・ Safari を使用していて、検索結果が表示されない場合は、メニューバーの [表示] → [ページの再読み込み] をクリックしてくだ
- さい。トピックページでは、カテゴリごと、またはトピックごとに印刷することができます。
- ・Web ブラウザの設定によっては、トピックページの背景の色やイメージが印刷されないことがあります。

# お問い合わせ窓口について

本製品に操作上問題が発生したときは、操作ガイド(本体編)、操作ガイド(総合編)の「困ったときには」 を参照してください。問題が解決しない場合や点検が必要と考えられる場合には、お近くのキヤノン販売店 またはキヤノンお客様相談センターにご連絡ください。

### 商標について

Canon、Canon ロゴ、Canofax、および NetSpot はキヤノン株式会社の商標です。 Microsoft および Windows は、米国 Microsoft Corporation の米国およびその他の国における登録商標 です。

その他、本文中に記載された会社名、製品名等は、各社の登録商標、または商標です。

### 著作権について

Copyright © 2009 Canon Inc. All rights reserved. キヤノン株式会社の事前の書面による承諾を得ることなしに、いかなる形式または手段(電子的、機械的、 磁気的、光学的、化学的、手動、またはその他の形式/手段を含む)をもっても、本書の全部または一部を、 複製、転用、複写、検索システムへの記録、任意の言語やコンピュータ言語への変換などをすることはでき ません。

### 免責事項

本書の内容は予告なく変更することがありますのでご了承ください。 キヤノン株式会社は、ここに定める場合を除き、市場性、商品性、特定使用目的の適合性、または特許権の 非侵害性に対する保証を含め、明示的または暗示的にかかわらず本書に関していかなる種類の保証を負うも のではありません。キヤノン株式会社は、直接的、間接的、または結果的に生じたいかなる自然の損害、あ るいは本書をご利用になったことにより生じたいかなる損害または費用についても、責任を負うものではあ りません。

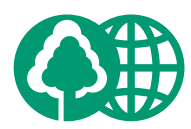

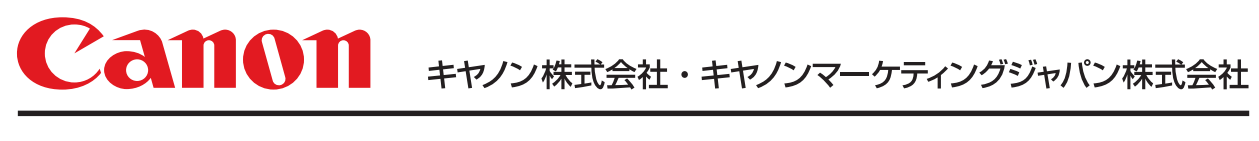

お客様相談センター (全国共通番号)

# 050-555-90055

 [受付時間] 〈平日〉9:00~20:00 〈土日祝祭日〉10:00~17:00 (1/1~3は休ませていただきます)
 ※上記番号をご利用いただけない方は 043-211-9331をご利用ください。
 ※IP電話をご利用の場合、プロバイダーのサービスによってつながらない場合があります。
 ※受付時間は予告なく変更する場合があります。あらかじめご了承ください。

キヤノンマーケティングジャパン株式会社

〒108-8011 東京都港区港南2-16-6